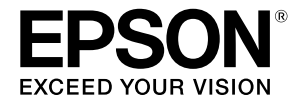

# SC-F500 Series

# Guida per operatore

La presente guida contiene informazioni selezionate su come utilizzare la stampante e le funzioni più utilizzate della stampante.

Consultare la Guida utente (Manuale online) per istruzioni dettagliate sull'uso della stampante.

| Operazioni della schermata iniziale | 2 |
|-------------------------------------|---|
| Preparazione per la stampa          | 4 |
| Stampa di base (Windows)            | 6 |
| Stampa di base (Mac)                | 8 |

## Operazioni della schermata iniziale

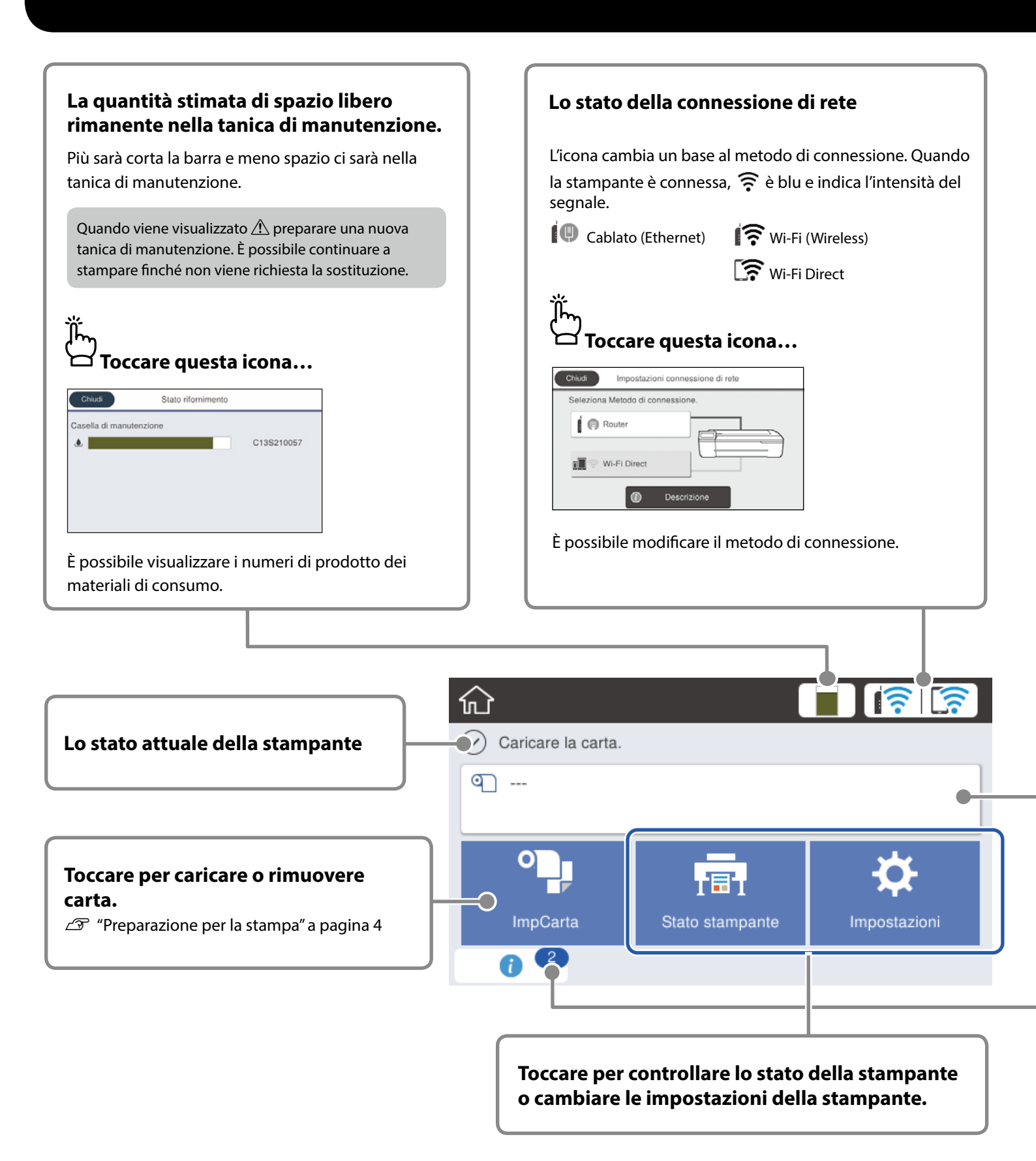

La schermata iniziale viene visualizzata quando si accende la stampante. Queste pagine mostrano le operazioni disponibili sulla schermata iniziale.

#### Informazioni sul rotolo di carta

Vengono visualizzati il tipo di carta e la larghezza del rotolo di carta impostati.

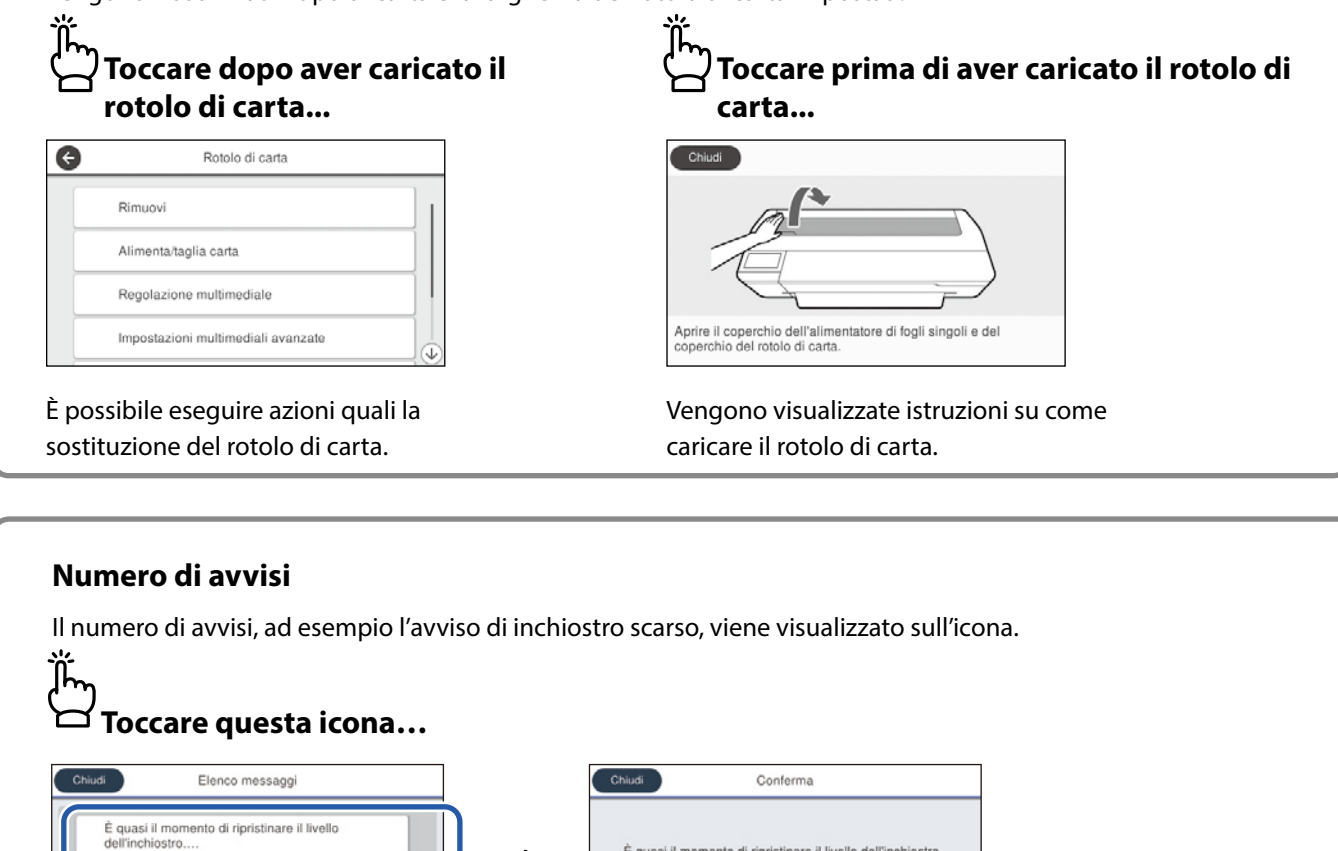

| Viene visualizzato un elenco di avvis | si che richiedo | ono un'azione da parte dell'utente. È | È possibile visualizzare |
|---------------------------------------|-----------------|---------------------------------------|--------------------------|
| istruzioni su come agire quando si to | occa ogni avv   | riso.                                 |                          |

ፈ

È quasi il momento di ripristinare il livello dell'inchiostro. Per mantenere l'operatività della stampante al massimo, utilizzarla con un livello sufficiente di inchiostro.

Al termine delle azioni per tutti gli avvisi, il numero scompare dall'icona.

#### Operazioni del pannello a sfioramento

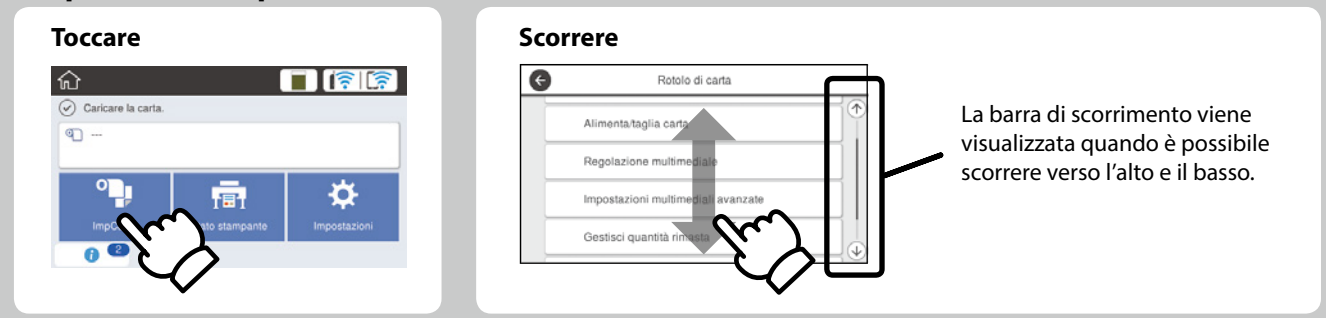

## Preparazione per la stampa

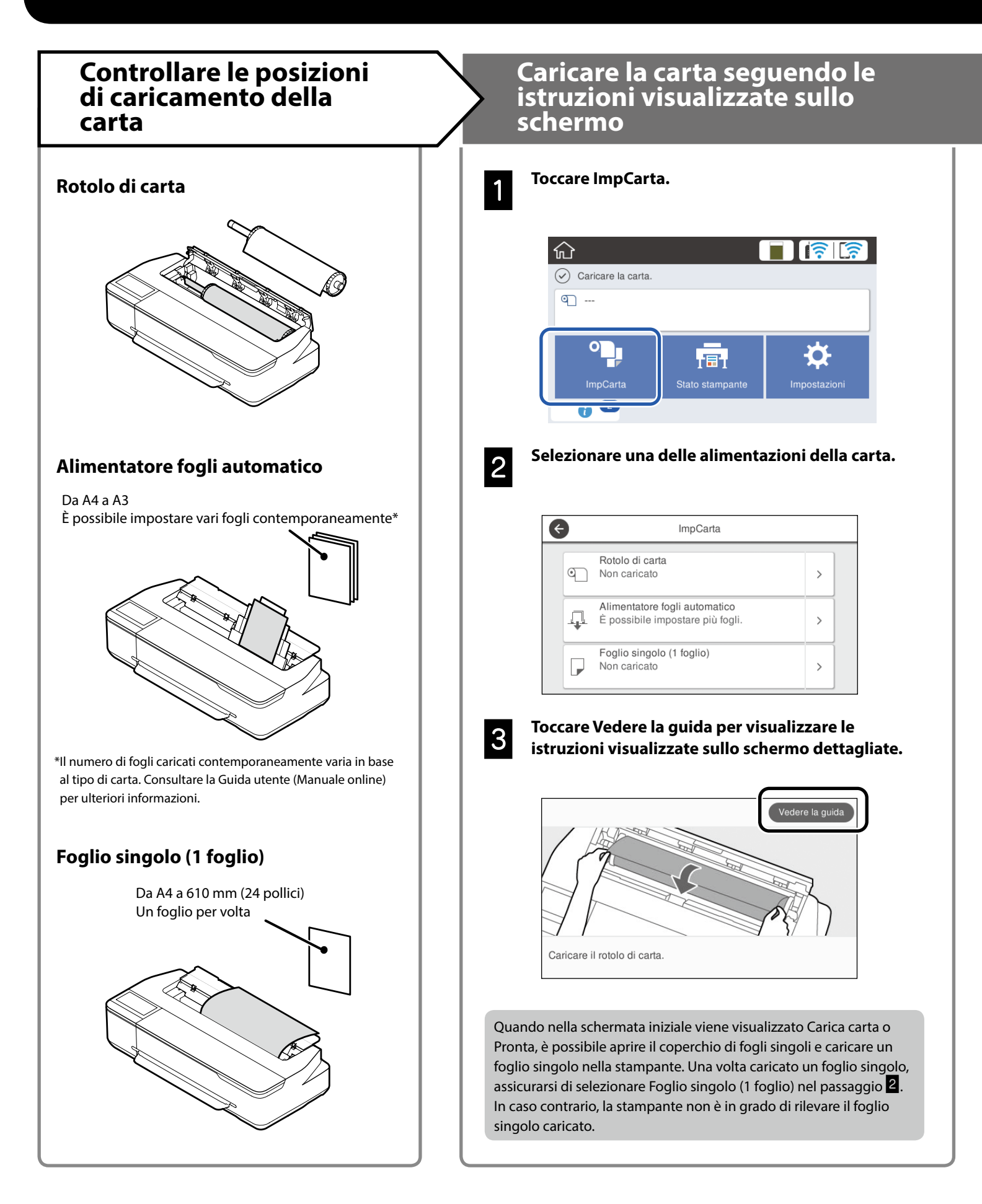

Queste pagine descrivono come preparare la stampante per la stampa. Seguire attentamente questi passaggi per ottenere una qualità di stampa ottimale.

#### Impostare il tipo di carta e il formato carta

Gli elementi di impostazione variano in base alla carta. Se si seleziona un tipo o un formato di carta non corrispondente alla carta caricata, la stampa risulterà spiegazzata, con sbavature di inchiostro o con striature.

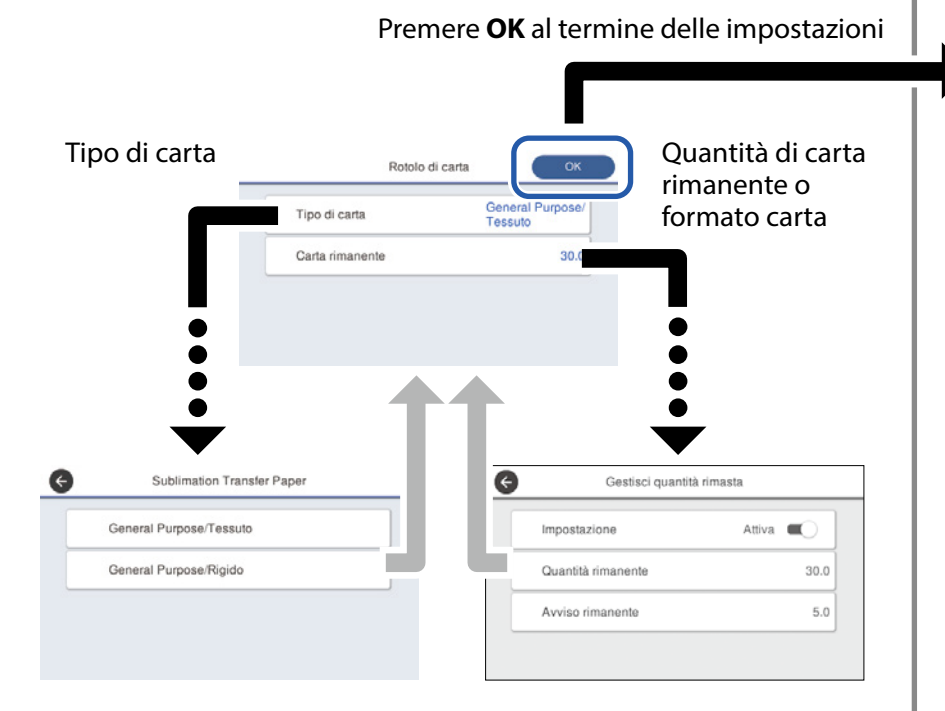

Selezionare prontamente le impostazioni in quanto la carta viene alimentata se non si utilizza lo schermo per 90 secondi.

#### Selezionare il tipo di carta

Selezionare tra due tipi di carta a seconda di quello che si vuole stampare.

- General Purpose/Tessuto: selezionare quando si stampa su tessuto.
- General Purpose/Rigido: selezionare quando si stampa su materiali duri come tazze, portachiavi, sottobicchieri e così via.

### Stampare

Quando viene visualizzato **Pronta**, è possibile iniziare la stampa.

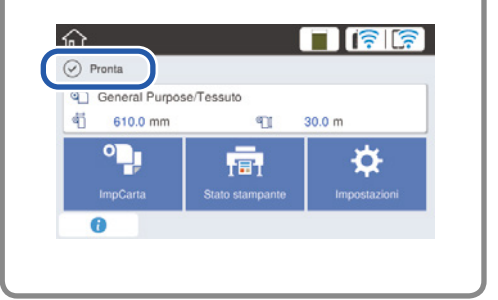

È possibile caricare il rotolo di carta, quindi caricare fogli singoli sull'alimentatore fogli automatico. Il driver della stampante consente di selezionare una delle due alimentazioni della carta.

## Stampa di base (Windows)

### Procedura di stampa

1

#### Caricare la carta sulla quale si vuole stampare.

The parazione per la stampa" a pagina 4

Dopo aver inserito i dati nell'applicazione, fare clic sul menu File (File), quindi fare clic su Print (Stampa).

| ¢       |                                                  |
|---------|--------------------------------------------------|
| Info    | Print                                            |
| New     |                                                  |
| Open    |                                                  |
| Save    | Print                                            |
| Save As | Printer <sup>0</sup>                             |
| Print   | EPSON SC-TXXXX Series                            |
| Share   | Ready                                            |
| Export  | Printer Properties<br>Settings                   |
| Close   | Print Active Sheets Only print the active sheets |
| Account | Pages: to                                        |
| Options | Collated<br>1,2,3 1,2,3 1,2,3                    |

3

#### Selezionare la stampante in Printer (Stampante), quindi fare clic su Printer Properties (Proprietà stampante).

Viene visualizzata la schermata del driver della stampante.

| ¢       |                                                 |
|---------|-------------------------------------------------|
| Info    | Print                                           |
| New     |                                                 |
| Open    |                                                 |
| Save    | Print                                           |
| Save As |                                                 |
| Print   | EPSON SC-TXXXX Series                           |
| Share   | Ready                                           |
| Export  | Printer Properties                              |
|         | Settings                                        |
| Close   | Print Active Sheets                             |
|         | Only print the active sheets                    |
| Account | Pages: to                                       |
| Options | Collated -                                      |
|         | $c_i \lambda_1 + c_i \lambda_1 + c_i \lambda_1$ |

## 4

Controllare le informazioni visualizzate di seguito.

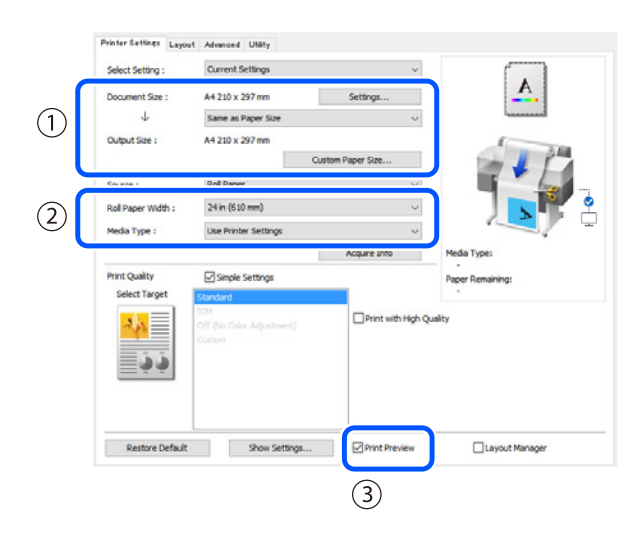

#### 1. Document size (Formato documento)/Output size (Formato output)

Le informazioni impostate nell'applicazione vengono visualizzate automaticamente nel Document size (Formato documento).

Per ridurre o aumentare le dimensioni, selezionare il Output size (Formato output) dal menu a discesa del Document size (Formato documento).

#### 2. Roll Paper Width (Larghezza rotolo di carta)/Media Type (Supporto)

Tutte le impostazioni selezionate dal pannello di controllo della stampante vengono visualizzate automaticamente.

Se si carica o si cambia la carta dopo aver aperto la schermata delle Printer Settings (Impostazioni della stampante), fare clic sul pulsante **Acquire Info (Acquis. info)** per aggiornare le impostazioni.

#### 3. Print Preview (Anteprima di stampa)

Assicurarsi che sia stata effettuata questa selezione.

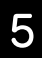

#### Selezionare Source (Origine), quindi fare clic su OK.

Selezionare da roll paper (rotolo di carta), auto sheet feeder (alimentazione automatica), e cut sheet (foglio singolo).

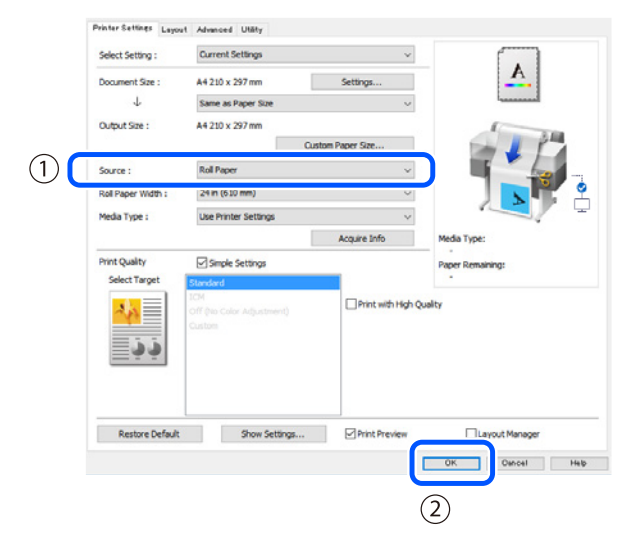

Anche se non è stato impostato nulla nel driver della stampante, i dati da stampare vengono invertiti (formato speculare) e stampati.

La stampa non verrà invertita se viene deselezionata la casella **Mirror Image (Immagine speculare)**.

Fare clic su Print (Stampa) sulla schermata di stampa dell'applicazione.

Viene visualizzata la schermata dell'anteprima di stampa.

## Controllare le impostazioni, quindi fare clic su Print (Stampa).

La stampa inizia.

6

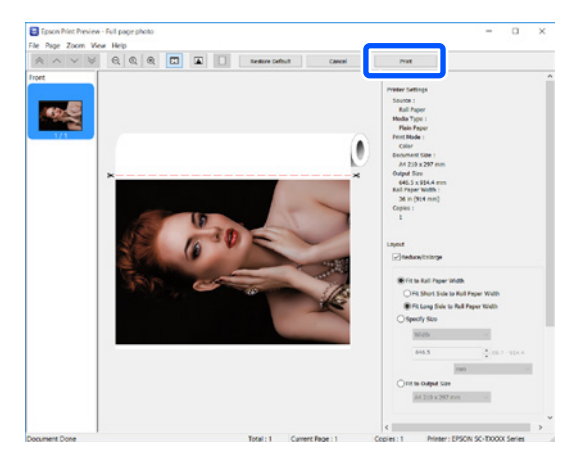

### Annullare stampa

Seguire le procedure seguenti a seconda della propria situazione.

Quando viene visualizzata la seguente schermata Fare clic su Cancel (Annulla).

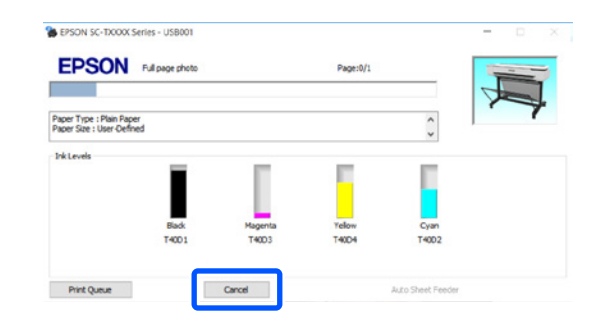

## Quando i dati vengono trasferiti dal computer alla stampante

Non è possibile annullare la stampa dal computer. Annullare dalla schermata del pannello di controllo della stampante.

## Stampa di base (Mac)

### Procedura di stampa

1

Caricare la carta sulla quale si vuole stampare.

Preparazione per la stampa" a pagina 4

2

Dopo aver inserito i dati nell'applicazione, fare clic su Print (Stampa) dal menu File (File).

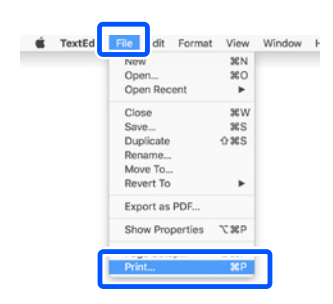

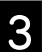

## Fare clic su Show Details (Mostra dettagli) (o ▼) nella parte inferiore della schermata.

Viene visualizzata la schermata del driver della stampante.

| Printer: | C EPSON SC-TXXXX Series   |
|----------|---------------------------|
| Copies:  | 1 0                       |
| Pages:   | All                       |
|          |                           |
|          |                           |
|          |                           |
|          |                           |
|          |                           |
|          |                           |
|          |                           |
|          |                           |
|          |                           |
|          |                           |
|          |                           |
| 2 PDF    | Show Details Cancel Print |

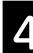

Assicurarsi che la stampante sia selezionata, quindi impostare il formato della carta.

| 1 | Printer:                    | C EPSON SC-TXXXX Series                                                                                                    |
|---|-----------------------------|----------------------------------------------------------------------------------------------------|
|   | Presets:                    | Default Settings                                                                                                    |
|   | Copies:                     | 1                                                                                                    |
|   | Pages:                      | O All                                                                                                    |
|   |                             |                                                                                                    |
|   |                             | From: 1 to: 1                                                                                                    |
| 2 | Paper Size:                 | From:         1         to:         1           A4         Image: 210 by 297 mm         Image: 210 by 297 mm         Image: 210 by 297 mm                                                                                                    |
| 2 | Paper Size:<br>Orientation: | Prom:         1         to:         1           A4         Image: Compared and the second and the second and the sec |

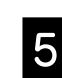

Selezionare Color Matching (Corrispondenza colore), quindi fare clic su ColorSync.

| Copies:      | 1                             |                      |   |
|--------------|-------------------------------|----------------------|---|
| Pages:       |                               |                      |   |
|              | From: 1 to: 1                 |                      |   |
| Paper Size:  | A4                            | 文 210 by 297 mm      |   |
| Orientation: | TE TE                         |                      |   |
|              | Color Matching                |                      |   |
| ſ            | <ul> <li>ColorSync</li> </ul> | EPSON Color Controls |   |
| Profile: A   | utomatic                      |                      | 0 |
|              | er M. 1998, 1985 Sere         | c. Parc Paper        |   |
|              |                               |                      |   |

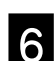

Selezionare Printer Settings (Impostazioni stampante), quindi controllare le informazioni visualizzate di seguito.

|     | Paper Size: A4 210 by 297 mm       |
|-----|------------------------------------|
|     | Orientation:                       |
|     | Printer Settings                   |
|     | Paper Size: A4                     |
|     | Same as Paper Size                 |
| (1) | Output Size: A4                    |
|     | Paper Source: Roll Paper           |
|     | Roll Paper Width: 36 inch (914 mm) |
|     | Media Type: Use Printer Settings   |
|     | Acquire Info                       |
|     | Print Quality: 🗹 Simple Settings   |
|     | Select Target: Standard            |
|     | Print with High Quality            |
| 3   | Print Preview                      |
| U C |                                    |

#### 1. Output size (Formato output)

Le informazioni impostate nell'applicazione vengono visualizzate automaticamente nel Output size (Formato output).

Per ridurre o aumentare le dimensioni, selezionare il Output size (Formato output) dal menu a discesa del Document size (Formato documento). Questa sezione illustra i metodi di stampa di base mentre si utilizza il driver della stampante del Mac.

#### 2. Roll Paper Width (Larghezza rotolo di carta)/Media Type (Supporto)

Tutte le impostazioni selezionate dal pannello di controllo della stampante vengono visualizzate automaticamente.

Se si carica o si cambia la carta dopo aver aperto la schermata delle Printer Settings (Impostazioni della stampante), fare clic sul pulsante **Acquire Info (Acquis. info)** per aggiornare le impostazioni.

#### 3. Print Preview (Anteprima di stampa)

Assicurarsi che sia stata effettuata questa selezione.

#### 7

#### Selezionare Paper Source (Origine carta), quindi fare clic su Print (Stampa).

Selezionare da roll paper (rotolo di carta), auto sheet feeder (alimentazione automatica), e cut sheet (foglio singolo).

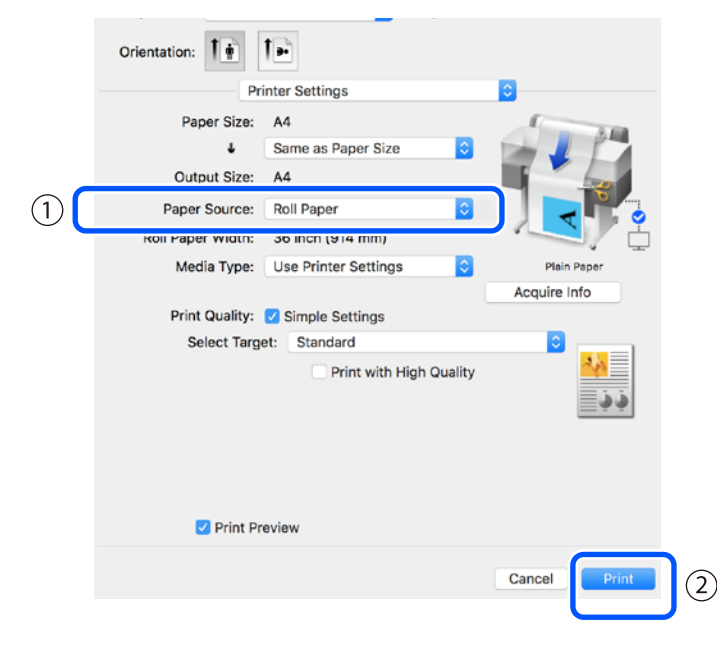

Anche se non è stato impostato nulla nel driver della stampante, i dati da stampare vengono invertiti (formato speculare) e stampati.

La stampa non verrà invertita se viene selezionata la casella **Mirror Image (Immagine speculare)**.

## Fare clic su Print (Stampa) sulla schermata di stampa dell'applicazione.

Viene visualizzata la schermata dell'anteprima di stampa.

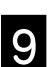

## Controllare le impostazioni, quindi fare clic su Print (Stampa).

La stampa inizia.

|     |   | V Printer Settings<br>Page Source: Rol Pager<br>Media Type: Rol Pager<br>Print Mode: Color<br>Pager Size: A4<br>Output Size: A4                                                                                                    |
|-----|---|----------------------------------------------------------------------------------------------------|
| 1/1 |   | Roll Paper Width: 36 inch (914 mm)<br>Copies: 1<br>*Layout<br>Reduce/Enlarge                                                                                                    |
|     | × | P Is table Specific Mathematical Specific Mathematical Specific Mathmatical Specific Mathematical Specific Mathematical Specifi |

### Annullare stampa

Seguire le procedure seguenti a seconda della propria situazione.

## Quando viene visualizzata l'icona della stampante come segue nel Dock

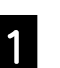

Fare clic sull'icona della stampante.

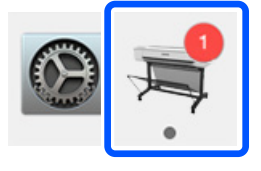

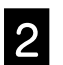

Fare clic sui dati da stampare che si vogliono annullare, quindi fare clic su Elimina.

| Pause Settings    |                    |        |  |
|-------------------|--------------------|--------|--|
| Paper out or inco | rrect loading      |        |  |
| Printing -        | Sending data to pr | inter. |  |

## Quando i dati vengono trasferiti dal computer alla stampante

Non è possibile annullare la stampa dal computer. Annullare dalla schermata del pannello di controllo della stampante.

#### PROMEMORIA

### Copyrights e Marchi registrati

Nessuna parte di questa pubblicazione può essere riprodotta, memorizzata in sistemi informatici o trasmessa in qualsiasi forma o con qualsiasi mezzo, elettronico, meccanico, con fotocopie, registrazioni o altro mezzo, senza il consenso scritto di Seiko Epson Corporation. Le informazioni qui contenute riguardano solo questa stampante Epson. Epson non è responsabile per l'utilizzo di queste informazioni in riferimento ad altre stampanti.

Né Seiko Epson Corporation, né suoi affiliati sono responsabili verso l'acquirente di questo prodotto o verso terzi per danni, perdite, costi o spese sostenuti o patiti dall'acquirente o da terzi in conseguenza di: incidenti, cattivo uso o abuso di questo prodotto o modifiche, riparazioni o alterazioni non autorizzate effettuate sullo stesso o (esclusi gli Stati Uniti) dalla mancata stretta osservanza delle istruzioni operative e di manutenzione di Seiko Epson Corporation.

Seiko Epson Corporation non è responsabile per danni o problemi originati dall'uso di opzioni o materiali di consumo diversi da quelli designati come prodotti originali Epson o prodotti approvati Epson da parte di Seiko Epson Corporation.

Seiko Epson Corporation non può essere ritenuta responsabile per danni cagionati da interferenze elettromagnetiche che avvengono per l'uso di cavi di interfaccia diversi dai prodotti approvati Epson specificati da Seiko Epson Corporation.

EPSON, EPSON EXCEED YOUR VISION, EXCEED YOUR VISION, and their logos are registered trademarks or trademarks of Seiko Epson Corporation.

Microsoft®, Windows®, and Windows Vista® are registered trademarks of Microsoft Corporation.

Mac, macOS, OS X, Bonjour, and Safari are trademarks of Apple Inc., registered in the U.S. and other countries.

Avviso generale: gli altri nomi di prodotto qui riportati sono utilizzati solo a scopo identificativo e possono essere marchi dei rispettivi proprietari. Epson non riconosce alcun altro diritto relativamente a tali marchi.

© 2019 Seiko Epson Corporation. All rights reserved.

### Simboli

| Importante | Osservare attentamente le istruzioni Importanti per evitare danni al prodotto. |
|------------|--------------------------------------------------------------------------------|
| Æ          | Indica contenuti di riferimento correlati.                                     |

### Descrizione del modello del prodotto

Alcuni modelli descritti nel presente manuale potrebbero non essere commercializzati nel proprio Paese o nella propria regione.

## Risoluzione dei problemi di qualità di stampa

#### Soluzioni

Eseguire le soluzioni nel seguente ordine finché non migliorano i risultati stampati. Iniziare caricando di nuovo la carta target.

#### Linee orizzontali o verticali

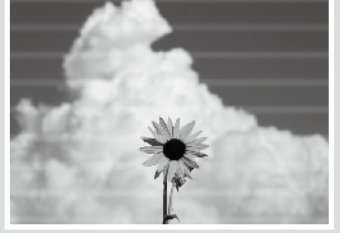

Doppie linee o caratteri deformati

enmanen ane

Aufdruck W

J 5008 "Regel

Spiegazzature, graffi o colori

irregolari

### Controllare l'impostazione del tipo di carta Toccare ImpCarta nella schermata iniziale e controllare l'impostazione del tipo di carta. Se

l'impostazione del tipo di carta non è corretta, toccare l'alimentazione della carta target e passare al tipo di carta corretto.

Per le istruzioni su come impostare il tipo di carta, vedere di seguito.

🖅 "Preparazione per la stampa" - "Impostare il tipo di carta e il formato carta" a pagina 5

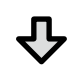

Se i risultati stampati non migliorano

#### **Eseguire Regolazione multimediale**

Dalla schermata iniziale, toccare **ImpCarta** - alimentazione della carta target - **Regolazione multimediale**. Seguire le istruzioni visualizzate sullo schermo per completare la regolazione.

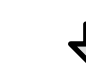

Se i risultati stampati non migliorano

#### Controllare gli ugelli otturati ed eseguire la pulizia della testina

Dalla schermata iniziale, toccare **Impostazioni** - **Manutenzione** - **Controllo ugelli testina**. Seguire le istruzioni visualizzate sullo schermo per controllare il motivo di controllo degli ugelli ed eseguire la pulizia della testina.

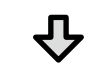

Se gli ugelli otturati non migliorano dopo tre volte

#### **Eseguire Pulizia potente**

Dalla schermata iniziale, toccare Impostazioni - Manutenzione - Pulizia potente.

Se gli ugelli otturati non migliorano, contattare il rivenditore locale o l'assistenza Epson.

Gocce di inchiostro

Eseguire la pulizia della testina. Dalla schermata iniziale, toccare **Impostazioni** - **Manutenzione** - **Pulizia testina**.